GETTING STARTED WITH LUCIDPRESS

# PURDUE BRAND TEMPLATES

USER GUIDE

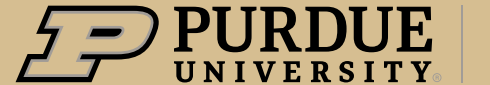

Marketing and Media

#### USER GUIDE

Purdue Marketing and Media has created a collection of layout templates in the new brand. Having **CONSISTENT AND COHESIVE DESIGNS** in your communications and marketing materials will:

- Instill a **DEFINING LOOK AND FEEL** of Purdue's new brand chapter in your pursuit of the next giant leap.
- Remind your audiences of Purdue's **FORWARD-LOOKING APPROACH** with your **INNOVATIVE DESIGN**.
- Capture key elements of each unique project while maintaining the UNIVERSITY'S UNIFORM BRAND DESIGN AND ESSENCE.

Here are a few **TIPS AND TRICKS** to assist you in implementing the new Purdue brand through your printed communications and marketing materials.

#### TABLE OF CONTENTS

| Select a Brand Template          | 1  |
|----------------------------------|----|
| Preview or Open a Brand Template | 2  |
| Create Document from Template    | 3  |
| Working with Text                | 4  |
| Paste Text into a Template       | 5  |
| Working with Images              | 6  |
| Upload/Insert an Image           | 7  |
| Place Image in an Angled Box     | 8  |
| Crop and Mask an Image           | 9  |
| Change an Image                  | 10 |
| Delete an Image                  | 11 |
| Download Your Document           | 12 |

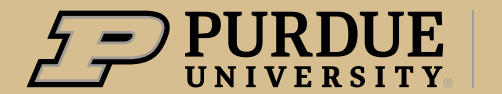

#### USER GUIDE

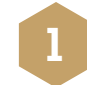

### SELECT A BRAND TEMPLATE

- In the CONTENT PANE, on the left side of the window, click on TEMPLATES to view the BRAND TEMPLATES.
- Browse the BRAND TEMPLATES.
- You can narrow your search by using the **FILTERS** column.

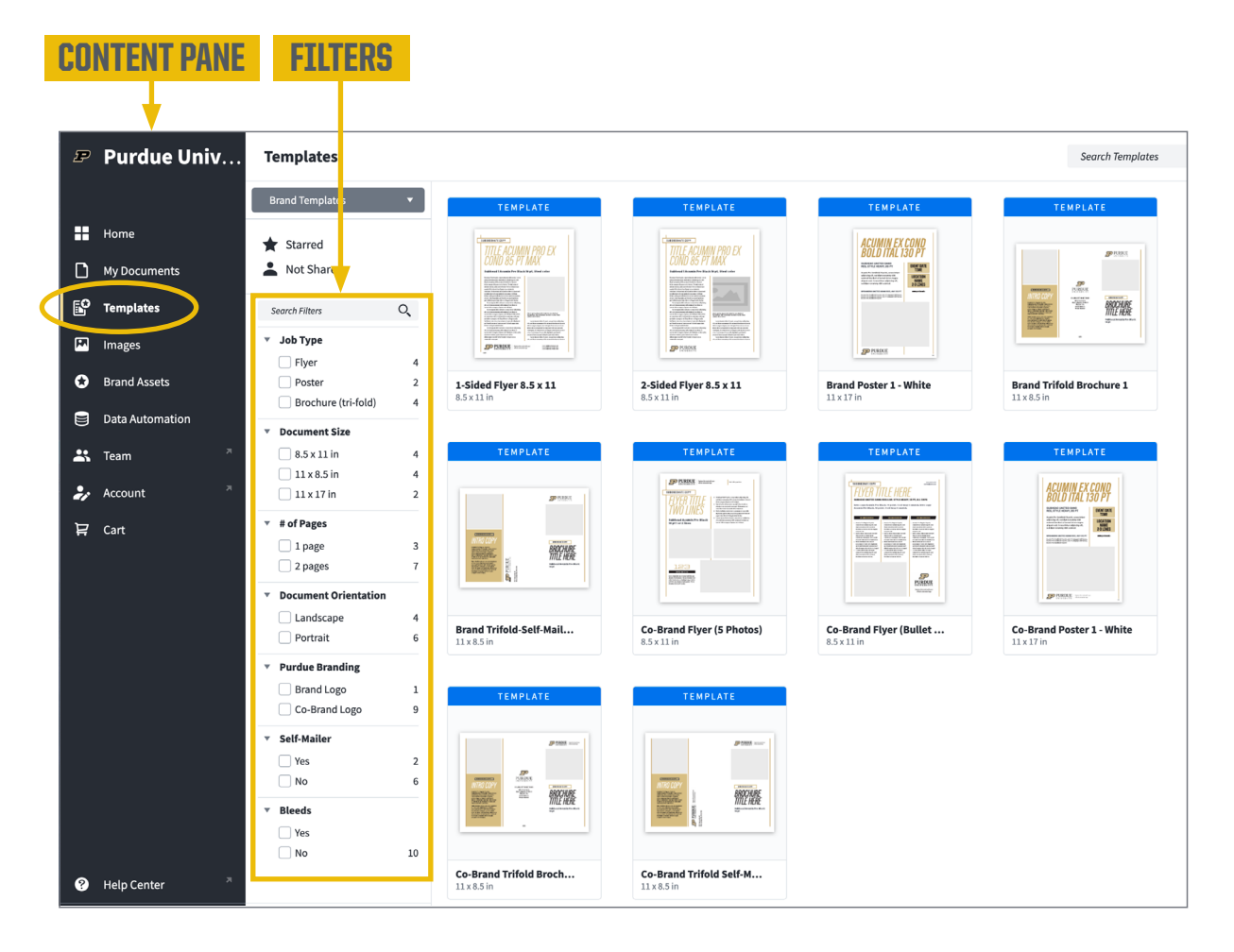

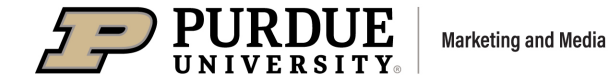

#### USER GUIDE

### 2 PREVIEW OR OPEN A BRAND TEMPLATE

- Hover over a template and click the **PREVIEW** button.
- A **NEW DOCUMENT** can be opened from a template in either view shown here.

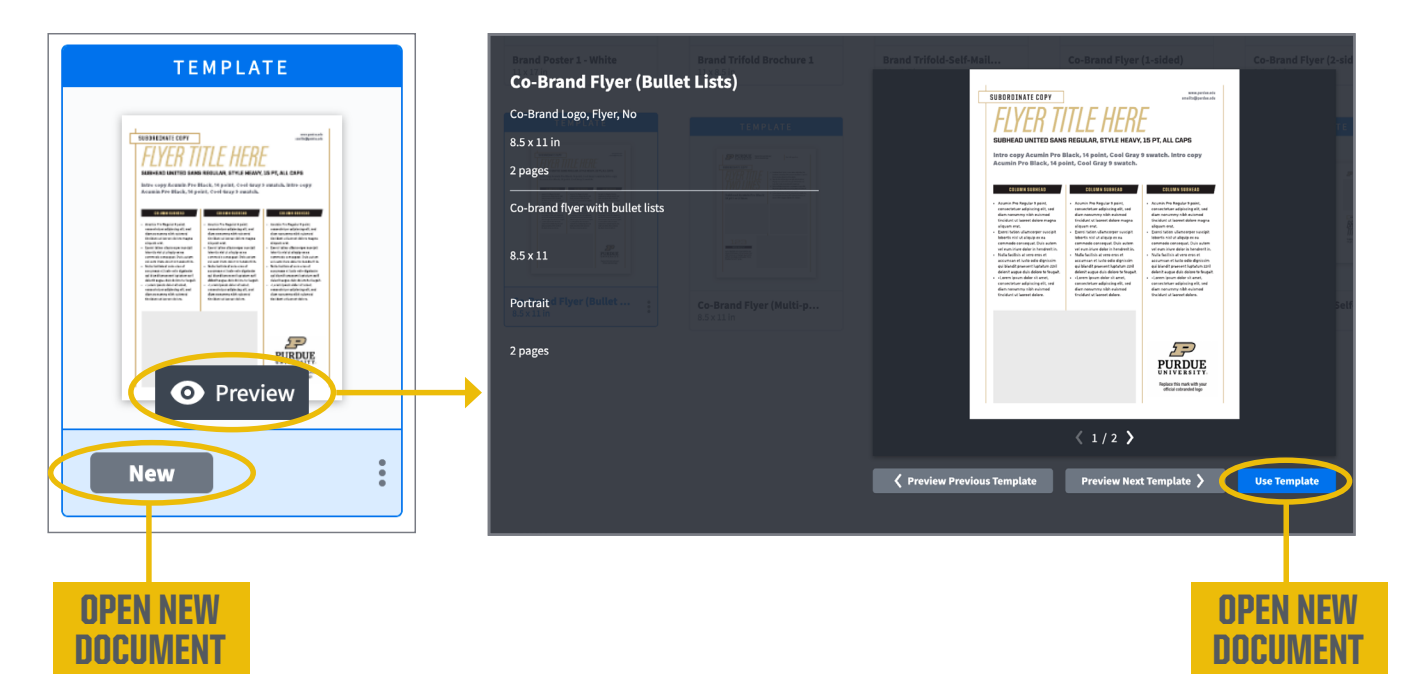

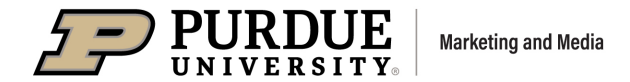

USER GUIDE

### **CREATE DOCUMENT FROM TEMPLATE**

- You have the option to rename the document in the **SAVE AS** field.
- All new documents will save to your **MY DOCUMENTS** folder, or a sub-folder that you have created.

| Create Document From Templat          | e ×             |
|---------------------------------------|-----------------|
| Save As Co-Brand Flyer (Bullet Lists) |                 |
| Location My Documents •               |                 |
| Cancel                                | Freate Document |

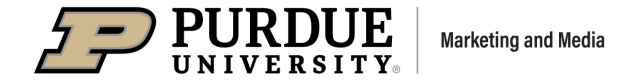

**USER GUIDE** 

### WORKING WITH TEXT

There are a few methods to customize a document by adding your own content.

- You can edit the **PLACEHOLDER TEXT** that is already in the document.
- You can also **IMPORT TEXT FROM DRIVE,** which is in the **INSERT TAB** up in the main menu.

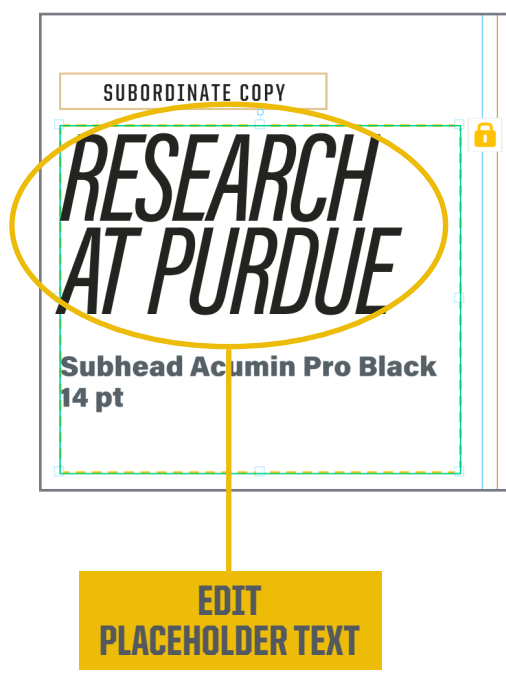

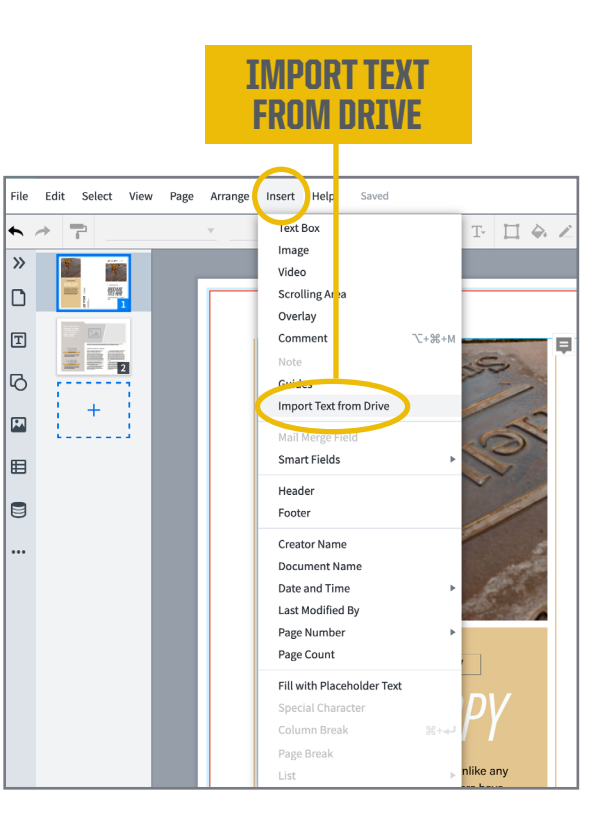

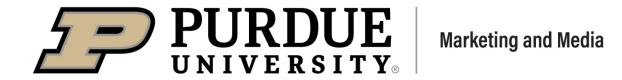

**USER GUIDE** 

### PASTE TEXT INTO A TEMPLATE

Pasting existing text into a template may produce white boxes behind the words. Navigate to the **FONTS** menu in the **TEXT TAB** to correct this:

- Click on the **CAPITAL "T"** in the **FONTS** menu. Another menu will pop up.
- Then click on the **CAPITAL "A"** with the small circled X. This will **CLEAR FORMATTING** on the text, removing the white background.
- If the font attributes have not been locked down, the resulting text may be in **DEFAULT FONT SETTINGS**. You'll need to select brand fonts and other attributes for your text.

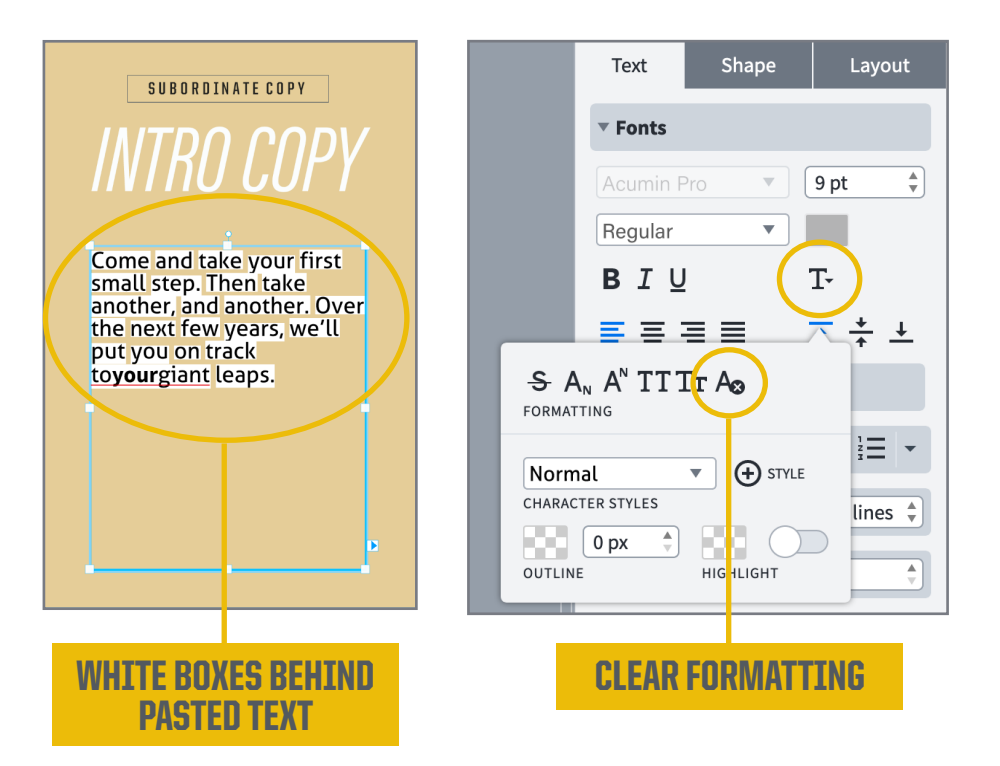

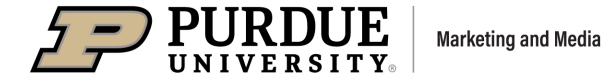

#### **USER GUIDE**

### WORKING WITH IMAGES

6

- The **IMAGE MANAGER** is located in the Content Pane in the left column of the window.
- To access the **IMAGE MANAGER**, you can click on **IMAGES** in the Content Pane, or **DOUBLE-CLICK ON AN IMAGE PLACEHOLDER BOX** in your document.

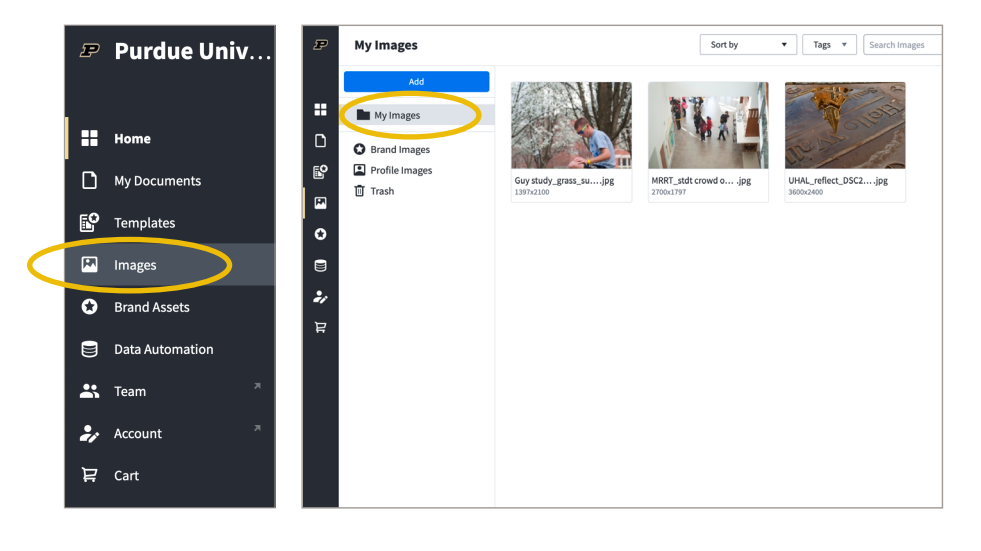

#### **COLOR FORMATS**

- For CMYK PRINTING, you will need to use CMYK IMAGES.
- For **RGB PRINTING**, you will need to use **RGB IMAGES**.

#### **IMAGE FILE FORMATS**

• Lucidpress accepts the following image file formats: JPG, PNG, SVG.

#### YOUR PHOTO SOURCES MAY INCLUDE:

- Images from your **COLLEGE/DEPARTMENT/UNIT**.
- Purdue **BRAND PHOTOGRAPHY** for campus marketers, which is located in the **LIBRIS** online photo galleries.

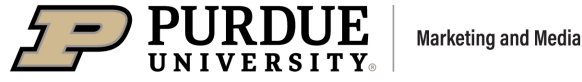

**USER GUIDE** 

### 7

### WAYS TO UPLOAD/INSERT IMAGES AND CO-BRAND LOGOS

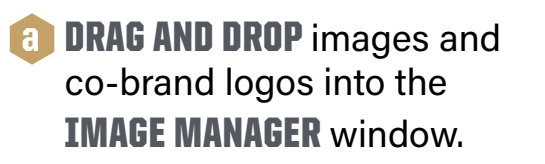

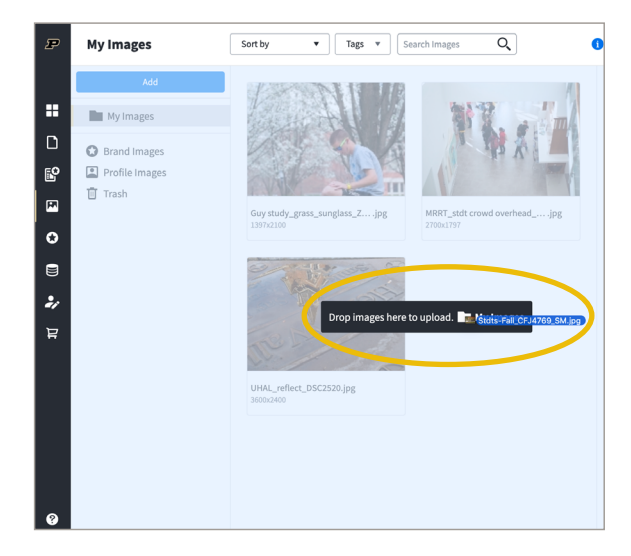

**b DRAG AND DROP** images or your co-brand logo directly into an **IMAGE PLACEHOLDER** in your document.

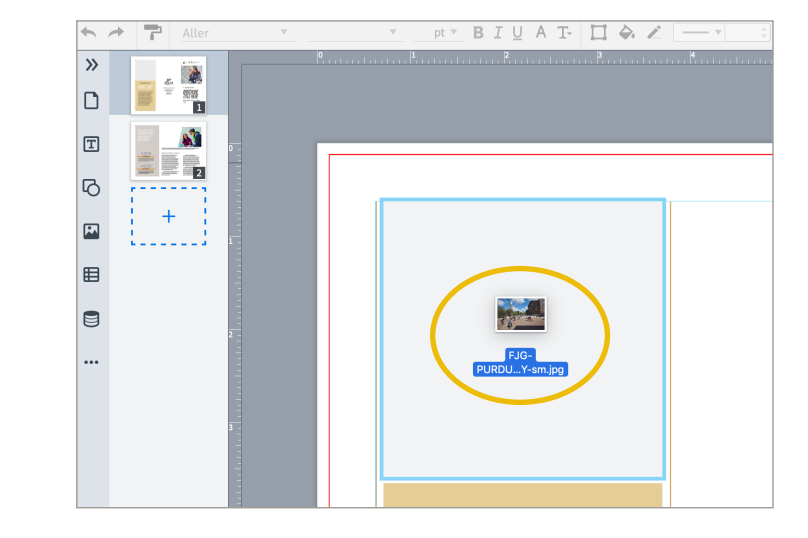

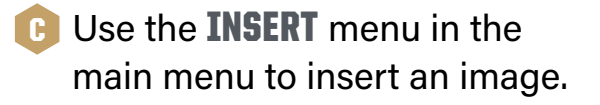

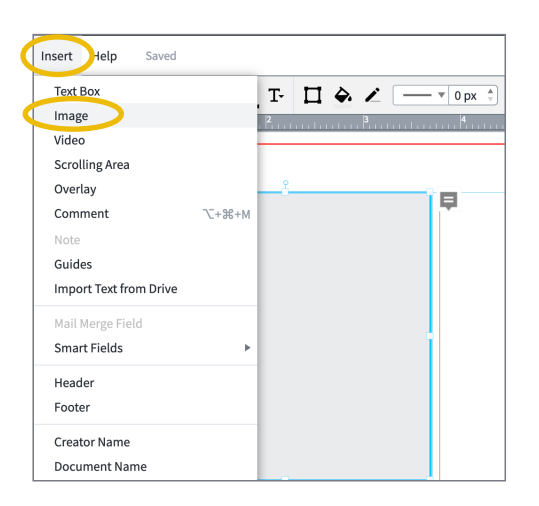

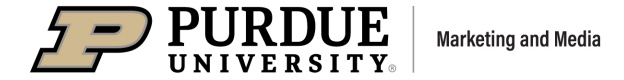

USER GUIDE

### PLACE IMAGE IN AN ANGLED BOX

- Click on an empty ANGLED PHOTO BOX.
- Go to the **FILL** bar in the **SHAPE TAB**, which is to the right of the canvas.
- Select the GRAY BOX from the FILL bar.
- Click **IMAGE** at the bottom of the **FILL** menu.
- Another window pops up. Click **CHOOSE IMAGE** to select an image to place in the box.
- Using the **IMAGE MANAGER**, select an image, and click **INSERT** to place the image in the box.

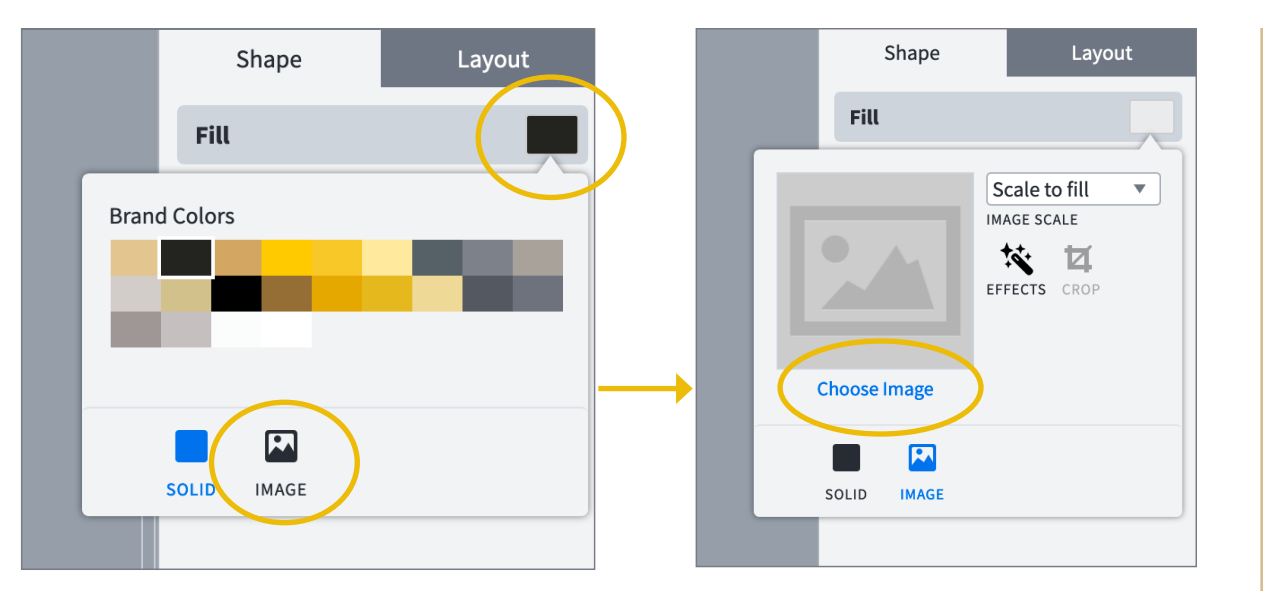

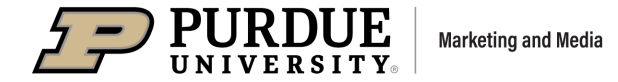

USER GUIDE

### CROP AND MASK AN IMAGE

- Select an image in your document.
- Click on **CROP AND MASK** in the **IMAGE** tab in the right column.
- The **IMAGE WILL BE HIGHLIGHTED**, allowing for scaling and/or repositioning.
- HIT ENTER ON YOUR KEYBOARD to exit the cropping view.

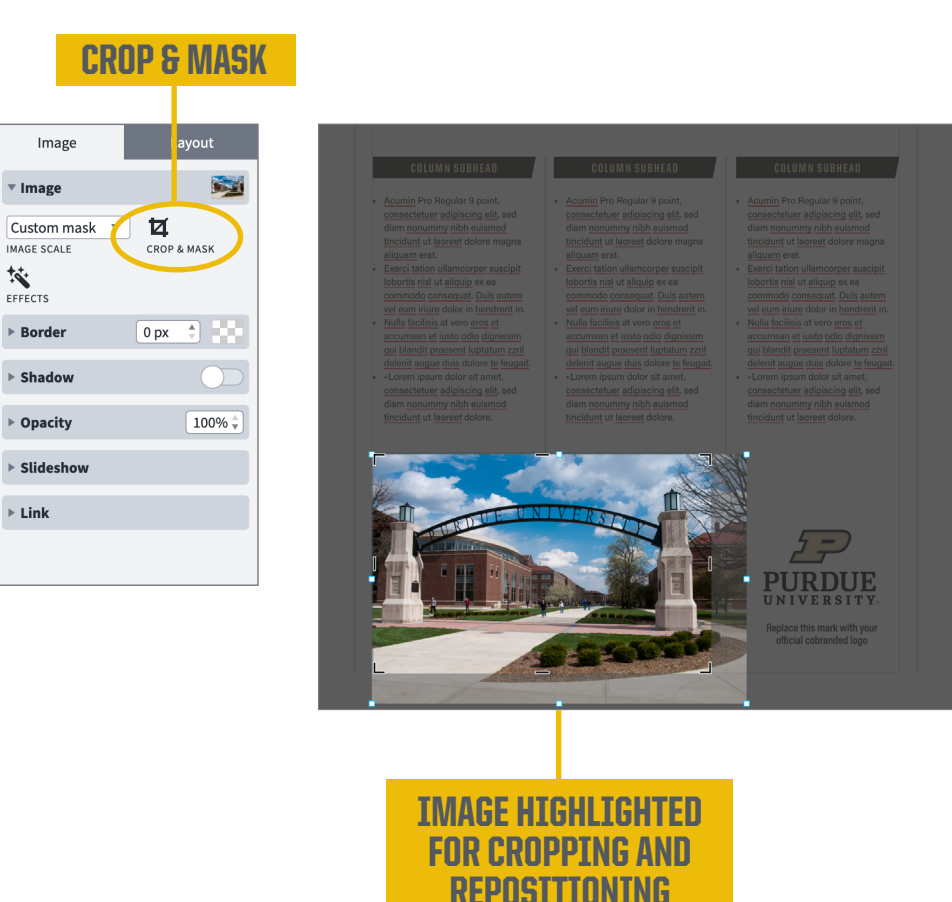

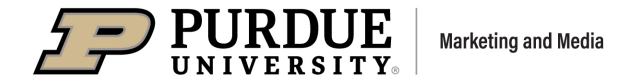

#### USER GUIDE

### CHANGE AN IMAGE

- Double-click on an image to open the **IMAGE MANAGER**. You'll see all the images you have uploaded.
- Select a new image and click **INSERT** to place the image in the box.

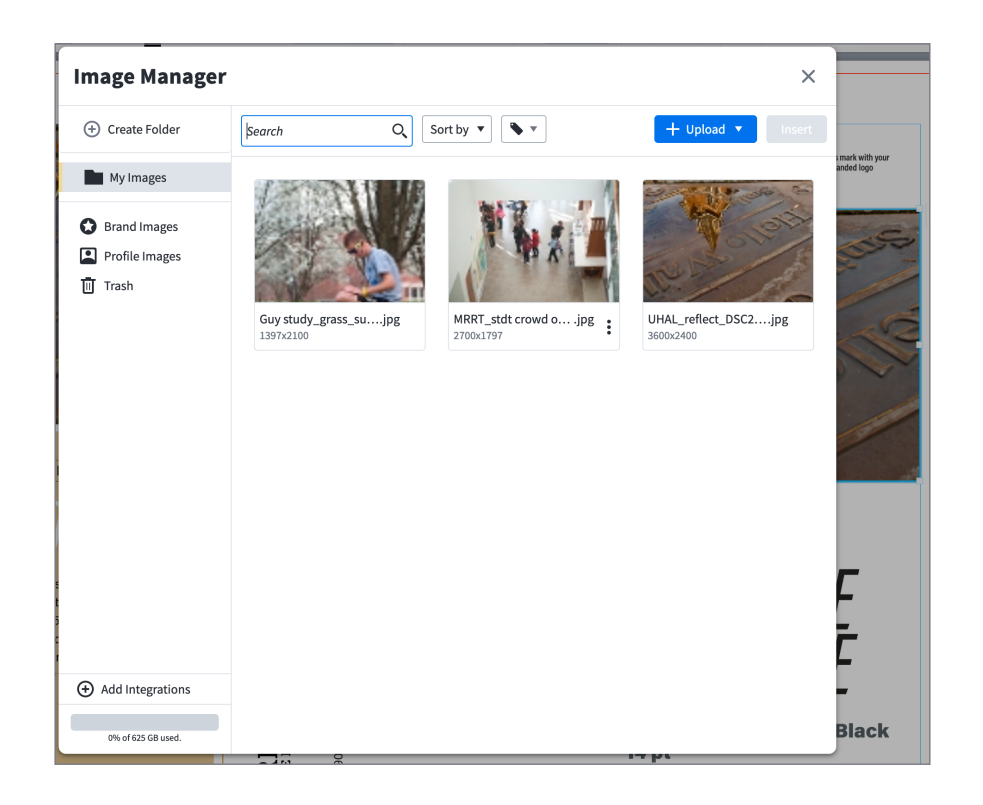

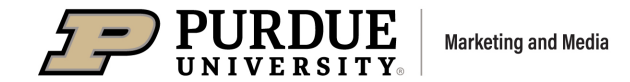

#### USER GUIDE

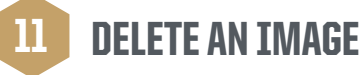

- To delete an image **FROM YOUR DOCUMENT**, simply **SELECT AND DELETE IT**. The image is **STILL STORED** in your Image Manager for future use.
- To delete an image **FROM YOUR IMAGE MANAGER**, one way to remove it is to **DOUBLE-CLICK** the image you'd like to remove.
- The image manager window appears. Hover over your photo and three **VERTICAL DOTS** are shown in the lower right corner of your photo.
- Scroll down to **TRASH** and click to delete the photo from your document.
- Items in the Trash will still appear in your document layouts unless you take the additional step of **EMPTYING THE TRASH**.
- You can also go directly to the **IMAGE MANAGER TO EMPTY THE TRASH** of unneeded photos.

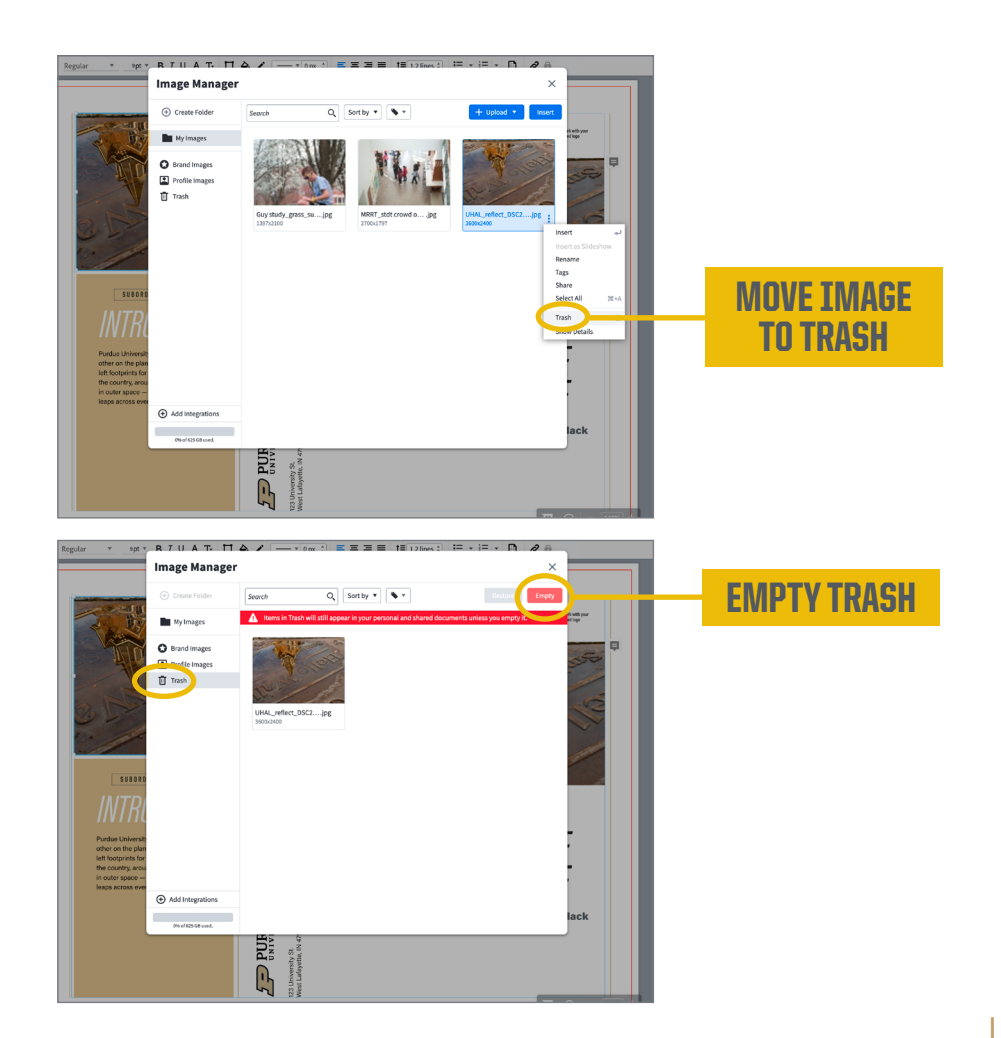

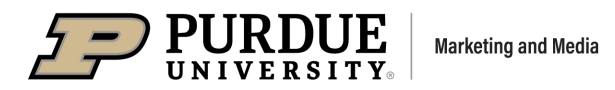

**USER GUIDE** 

### **DOWNLOAD YOUR DOCUMENT**

12

- When your document is finished, navigate to the blue button labeled **DOWNLOAD**, in the upper right corner.
- Under **FORMAT**, the download options are listed: • PDF, PNG, PNG WITH TRANSPARENT BACKGROUND, or JPG formats.
- Under COLOR, select CMYK FOR PRINT and • **RGB FOR DIGITAL** use on screens. There are several CMYK format options to choose from. U.S. WEB COATED [SWOP] V2 is commonly used.
- When you finish making all your selections, . click DOWNLOAD.

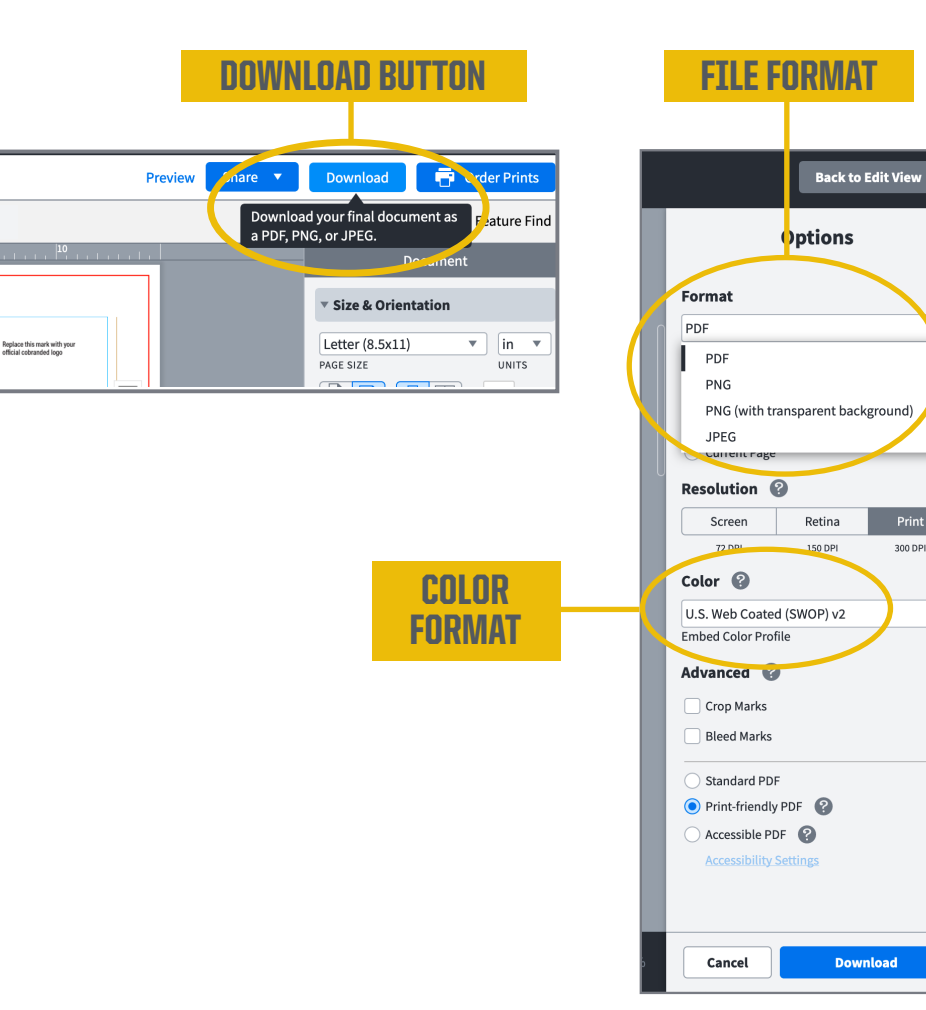

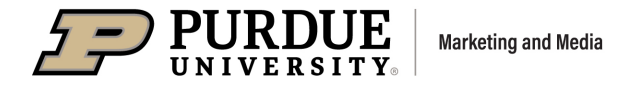

300 DPI

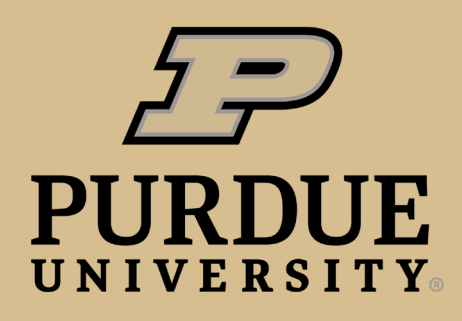

**Marketing and Media** 

purdue.edu/marketing

purdue.edu/brand